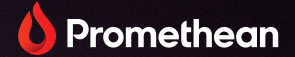

# **ActivPanel 9**

Felhasználói kézikönyv

TP-3169 ActivPanel 9

V01

# Szerzői jogi információk

TP-3169-HU-V01 ©2022 Promethean Limited. Minden jog fenntartva.

A(z) Promethean ActivInspire letöltésével megszerzett minden szoftver, forrás, meghajtó és dokumentáció a Promethean Limited 2022 szerzői jogvédelme alatt áll. A(z) Promethean licencet biztosít a Promethean ActivInspire szoftver telepítéséhez és használatához. Ide tartoznak a letölthető források, meghajtók és dokumentáció. A licenc felhasználási feltételeivel kapcsolatos információkat a licencszerződésben találja.

A(z) Promethean több védjegy tulajdonosa számos joghatóságban világszerte. Az útmutatóban szereplő Prometheantermékek olyan összetevőket is tartalmaznak, amelyek szabadalmi oltalom, szerzői jogi védelem, formatervezési szerzői jogi védelem, lajstromozott formatervezési mintaoltalmak védelme és védjegyoltalom alatt állhatnak.

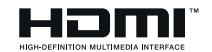

A HDMI, a HDMI High-Definition Multimedia Interface és a HDMI logó a HDMI Licensing Administrator, Inc. védjegyei vagy bejegyzett védjegyei.

A VESA a Video Electronics Standard Association bejegyzett védjegye.

Minden egyéb védjegy a saját tulajdonosa tulajdonát képezi.

Ez az útmutató online érhető el. Csak olyan intézményben sokszorosítható, ahol a termék használatban van. Az intézményen kívüli felhasználáshoz az útmutató egyik része sem sokszorosítható, adható tovább, tárolható adatrögzítési rendszerben, vagy fordítható le bármilyen nyelvre a Promethean Limited előzetes engedélye nélkül.

Vegye figyelembe, hogy az útmutató tartalmát szerzői jog védi. Bár az útmutató összeállítása komoly odafigyeléssel történik, a Promethean Limited nem vállal felelősséget a hibákért, a kihagyásokért vagy a következő oldalak tartalmának felhasználásából eredő károkért.

# Tartalomjegyzék

| Szerzői jogi információk                                               | 2  |
|------------------------------------------------------------------------|----|
| Áttekintés                                                             | 4  |
| Interfészek                                                            | 4  |
| Vezérlők                                                               | 9  |
| Beállítás                                                              | 11 |
| Elemek behelyezése az ActivPanel 9 távirányítójába                     | 11 |
| Az ActivPanel 9 bekapcsolása                                           | 12 |
| Az ActivPanel első beállítása                                          | 13 |
| Laptop vagy asztali számítógép csatlakoztatása az ActivPanel eszközhöz | 16 |
| HDMI-forrás kiválasztása                                               | 17 |
| Csatlakozás az internethez itt: ActivPanel                             | 19 |
| Üzemeltetés                                                            | 24 |
| A menüről                                                              | 24 |
| Menü elérése                                                           | 27 |
| Alkalmazások megnyitása                                                | 29 |
| Vizuális, hang- és interakciós beállítások módosítása                  | 30 |
| Az firmware ActivPanel 9 frissítése                                    | 35 |
| Garancia, regisztráció és támogatás                                    | 37 |
| Garancia                                                               | 37 |
| Regisztráció                                                           | 37 |
| Támogatás                                                              | 37 |
| Hibakeresés                                                            | 38 |
| ActivPanel 9                                                           | 38 |

# Áttekintés

## Interfészek

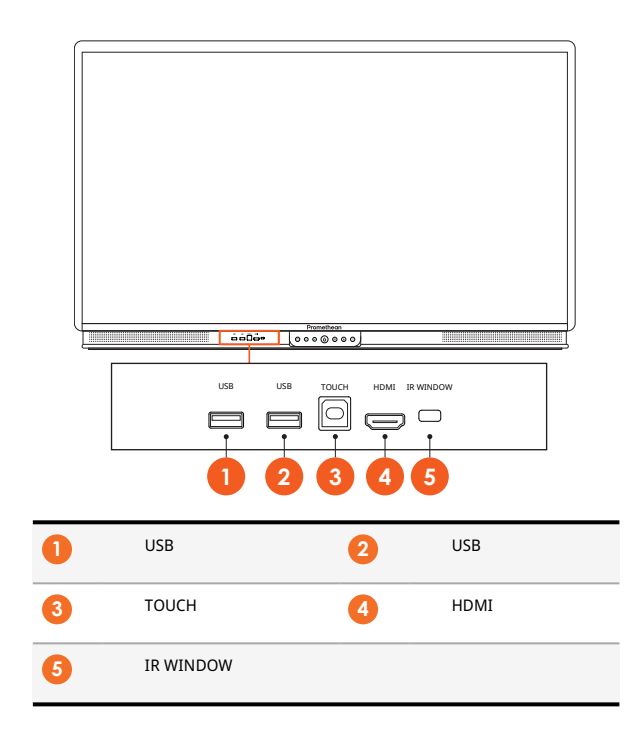

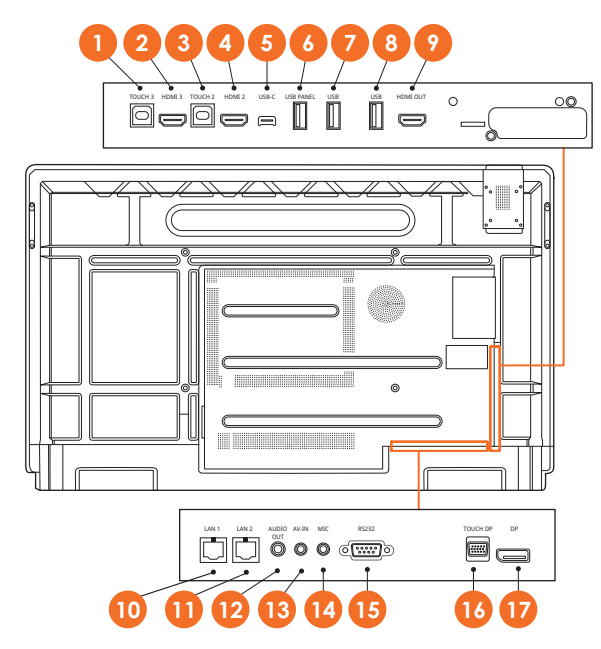

| 0  | TOUCH 3 | 2  | HDMI 3    |
|----|---------|----|-----------|
| 3  | TOUCH 2 | 4  | HDMI 2    |
| 5  | USB-C   | 6  | USB PANEL |
| 7  | USB     | 8  | USB       |
| 9  | HDMI KI | 10 | LAN 1     |
| 0  | LAN 2   | 12 | AUDIO KI  |
| 13 | AV-IN   | 14 | MIC       |
| 15 | R5232   | 16 | TOUCH DP  |
| 1D | DP      |    |           |

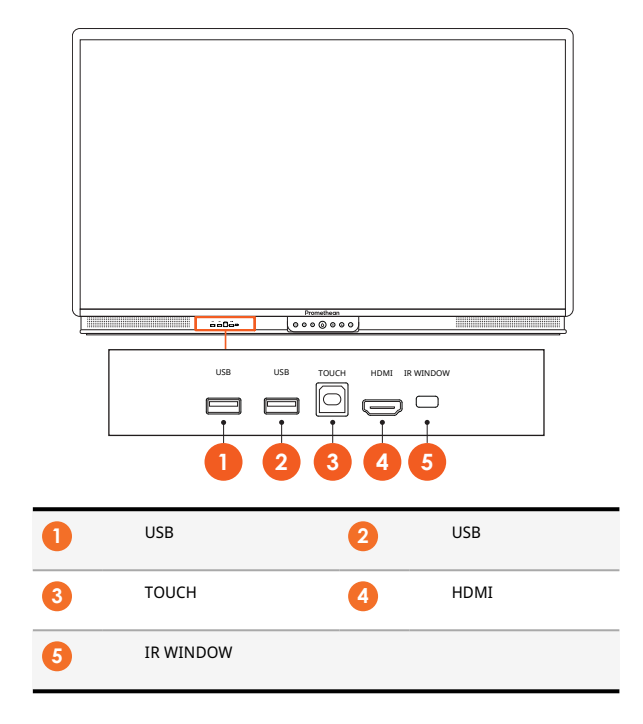

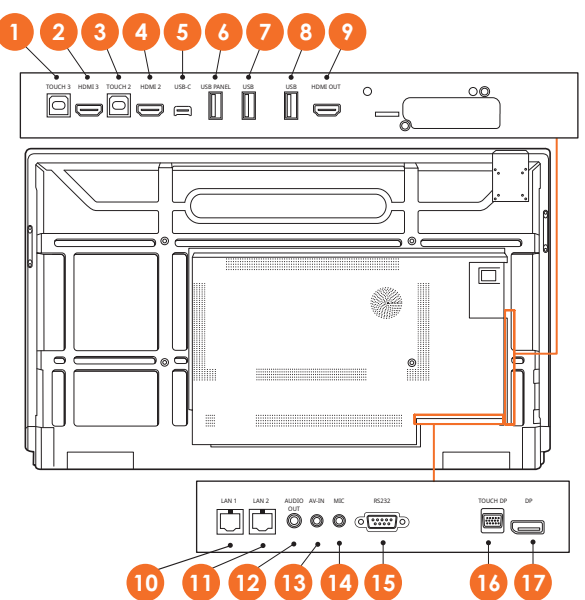

| 0  | TOUCH 3 | 2  | HDMI 3    |
|----|---------|----|-----------|
| 3  | TOUCH 2 | 4  | HDMI 2    |
| 5  | USB-C   | 6  | USB PANEL |
| 7  | USB     | 8  | USB       |
| 9  | HDMI KI | 10 | LAN 1     |
| 0  | LAN 2   | 12 | AUDIO KI  |
| 13 | AV-IN   | 14 | MIC       |
| 15 | RS232   | 16 | TOUCH DP  |
| Ū  | DP      |    |           |

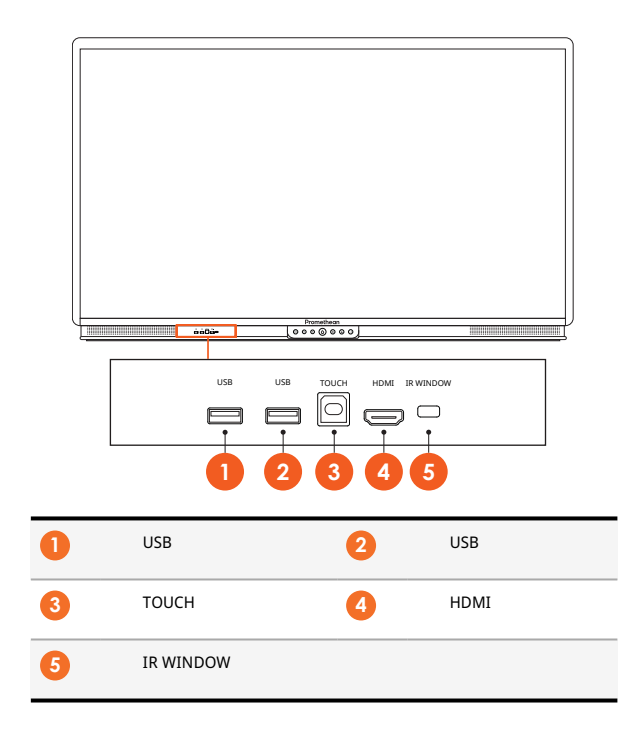

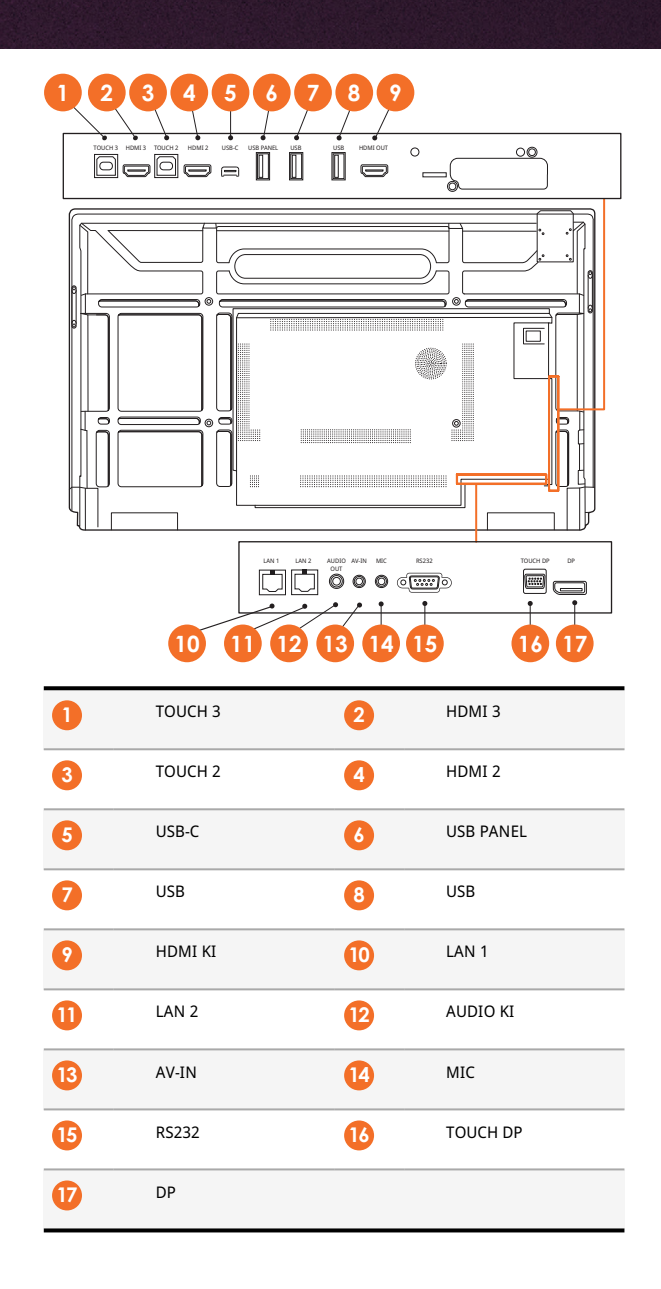

## Vezérlők

#### **ActivPanel 9**

Az ActivPanel 9 a következőképpen szabályozható:

- A készülék elején található irányítópanelen található gombokkal.
- A távirányítón található gombokkal.
- A képernyőn található menük és irányítók megérintésével.

A hang és a vizuális beállítások módosításához az alapvezérlőket használhatja, valamint a képernyőn megjelenő (OSD) menüket.

# Image: Constraint of the second second se

Irányítópanel

A Be-/Kikapcsolás és a Menü gomb világítani kezd, és azt jelzi, hogy a panel be van-e kapcsolva, készenléti vagy alvó üzemmódban van.

|                     | Bekapcsolás | Készenlét | Alvó |
|---------------------|-------------|-----------|------|
| Be-/kikapcsoló gomb | 0           | •         | •    |
| Menü gomb           | 0           | 0         | -    |

|   | 2-<br>3-<br>5-<br>7-<br>9 |    |                                                                                                    |
|---|---------------------------|----|----------------------------------------------------------------------------------------------------|
| 0 | Be-/Kikapcsolás           | 2  | <ul> <li>A jelenlegi kijelölés/művelet jóváhagyása<br/>kurzorbillentyűk:</li> <li>fel/le: a módosítani kívánt elem kijelölése</li> <li>bal/jobb: a kiválasztott elem értékének<br/>szabályozása</li> </ul> |
| 3 | Vissza                    | 4  | OSD-menük megjelenítése                                                                                                    |
| 5 | Képernyő rögzítése        | 6  | Forrás menü megnyitása                                                                                                    |
| 7 | Hangerő növelése (+)      | 8  | Hangerő csökkentése (-)                                                                                                    |
| 9 | Érintés be/ki             | 10 | Beállítások                                                                                                    |

# Beállítás

# Elemek behelyezése az ActivPanel 9 távirányítójába

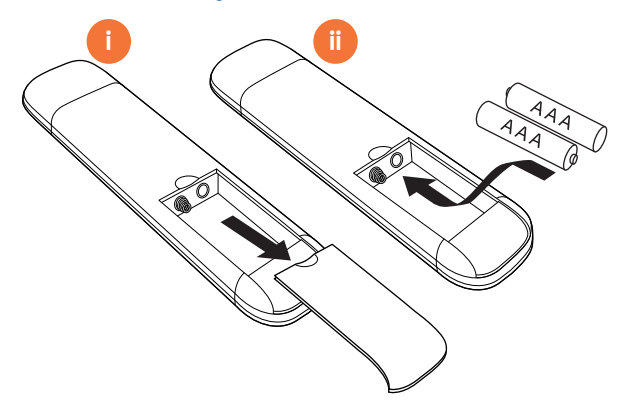

# Az ActivPanel 9 bekapcsolása

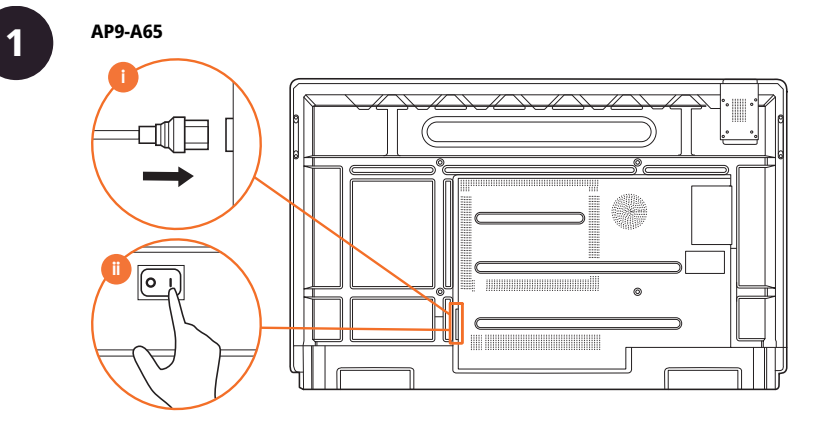

AP9-A75

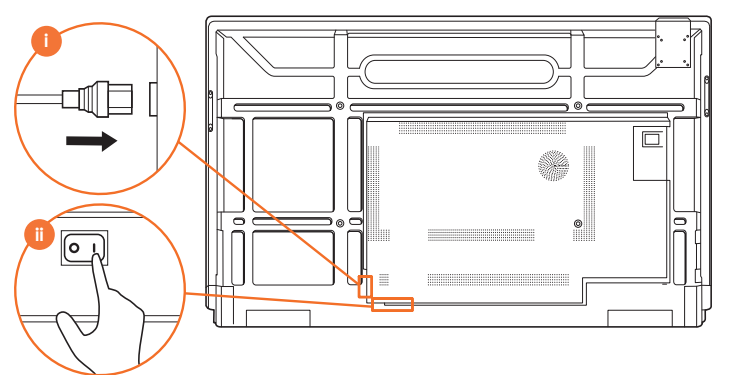

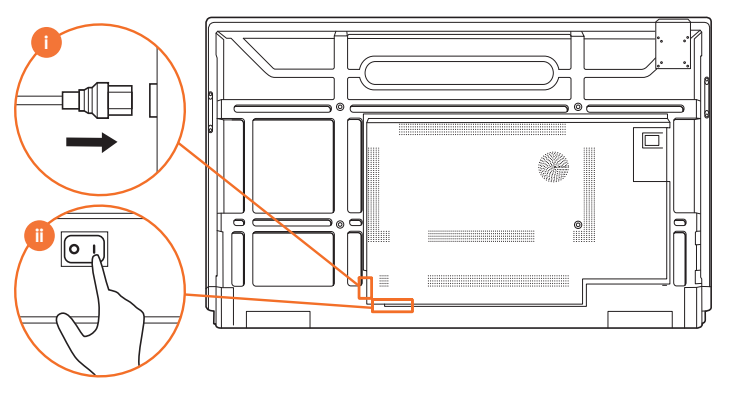

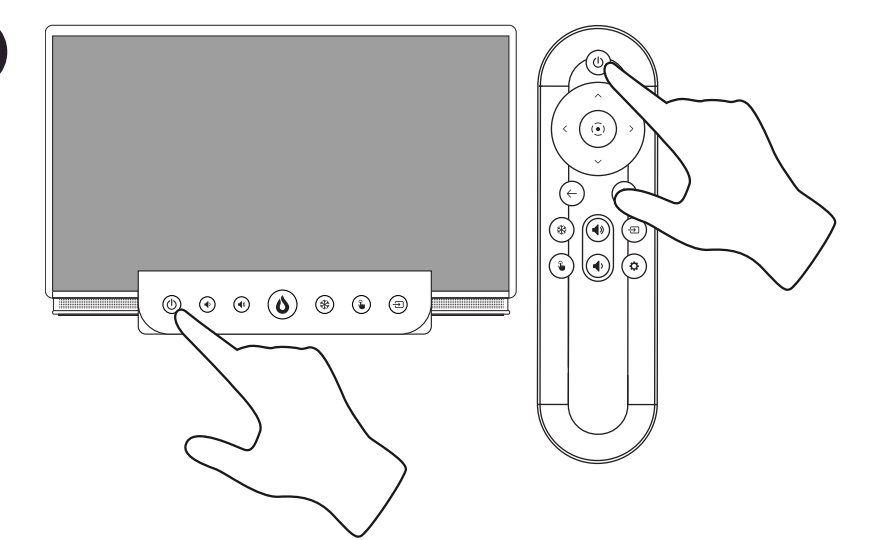

#### Az ActivPanel első beállítása

2

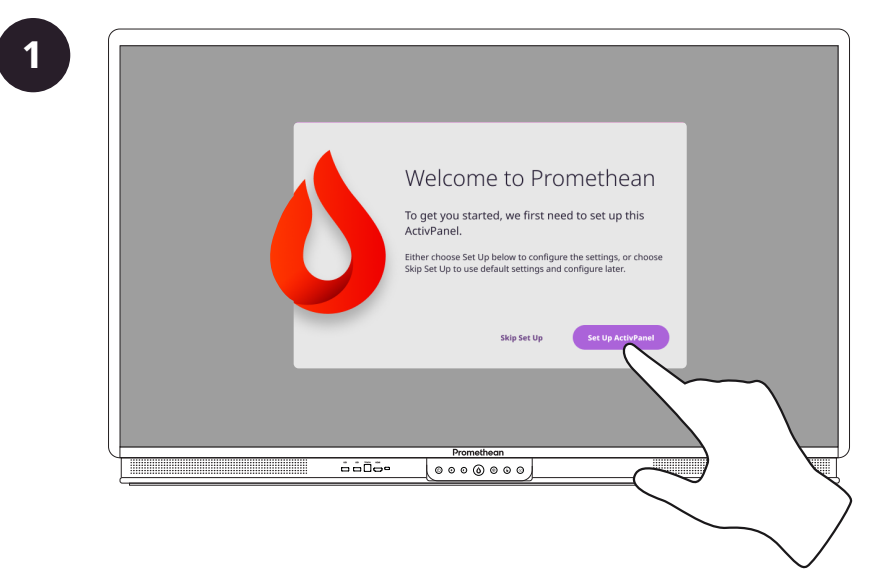

ActivPanel 9 Felhasználói kézikönyv

|   | Step 1 of 4: Select Language |
|---|------------------------------|
|   | English                      |
|   | Controls                     |
|   |                              |
| Ч |                              |
| ٤ |                              |
|   |                              |
|   |                              |

| Step 2 of 4: Select Timezone   |
|--------------------------------|
| Partie Standard Time - 117 + 8 |
|                                |
|                                |
| Back Continue                  |
|                                |
|                                |
|                                |

| Step 3 | of 4: Network Connection |
|--------|--------------------------|
|        | School Network           |
|        | Password                 |
|        |                          |
|        |                          |
|        | Promethean               |
|        |                          |
|        |                          |

| St | ep 4 of 4: Update A                                                                                                    | ActivPanel                                                                                                    |
|----|----------------------------------------------------------------------------------------------------|----------------------------------------------------------------------------------------------------|
|    | Model:<br>ActivPanel 9 Premium<br>Valenser6 firmere:<br>1.0.172<br>Beref Firmere:<br>V.2.3456<br>Sarial Number:<br>00A-812C304587890 | Update Available<br>ArtHynesion 1.05.173 is ready to disseriated and reads<br>Christme Updates Nor<br>Local Update<br>Back 5500 |

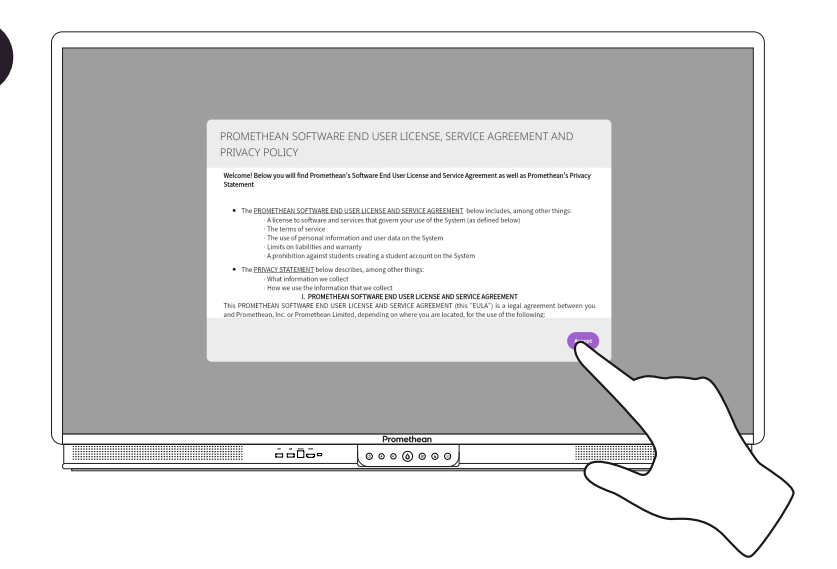

Laptop vagy asztali számítógép csatlakoztatása az ActivPanel eszközhöz

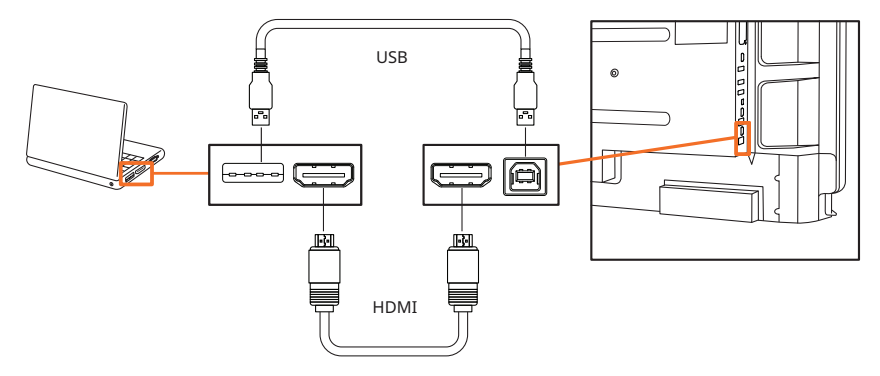

#### HDMI-forrás kiválasztása

#### A HDMI-forrás kiválasztása itt: ActivPanel

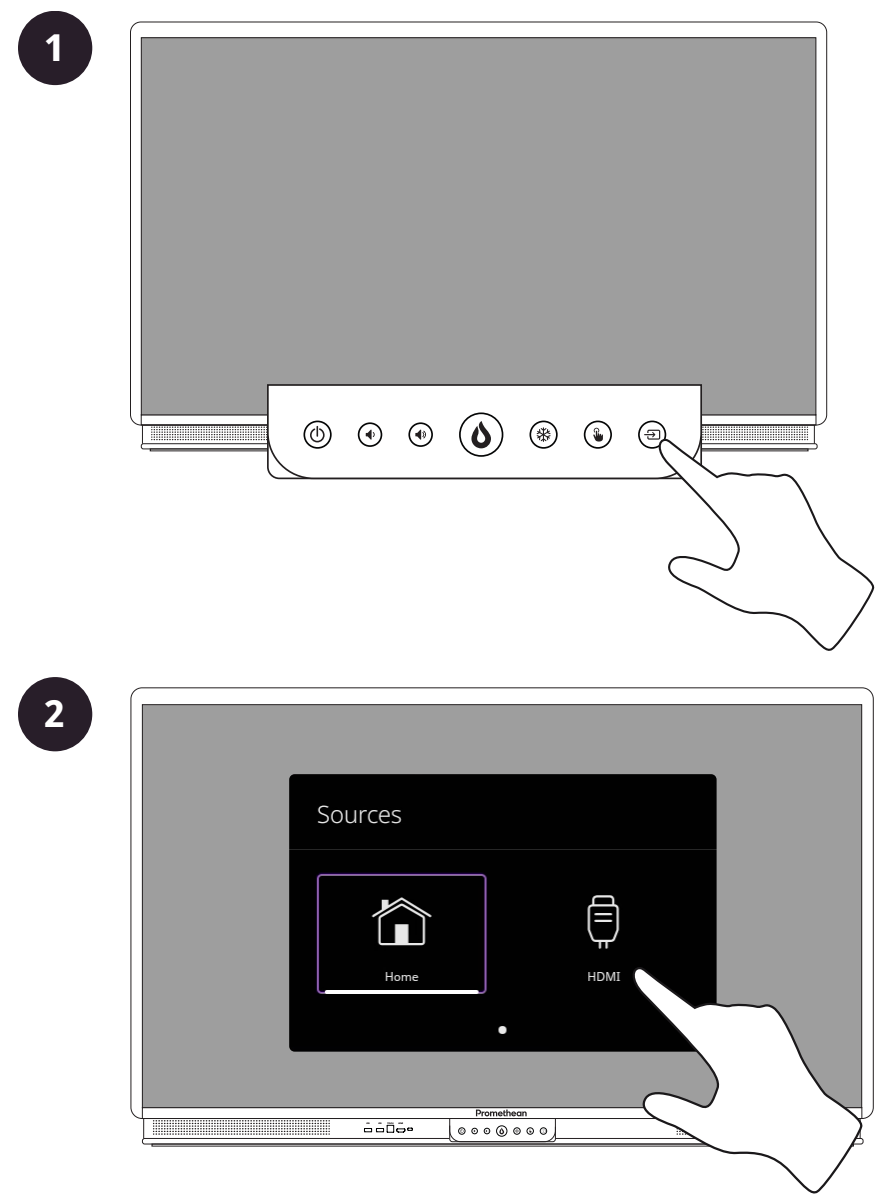

#### HDMI-forrás kiválasztása távirányítóval

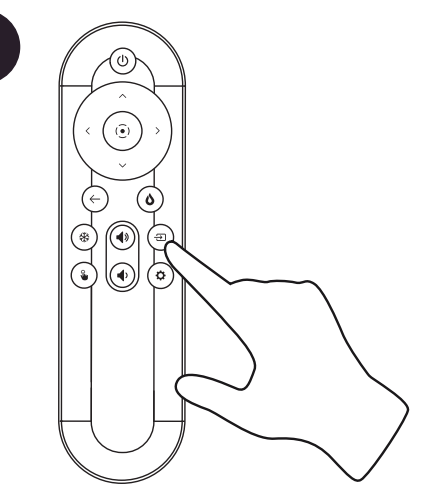

2

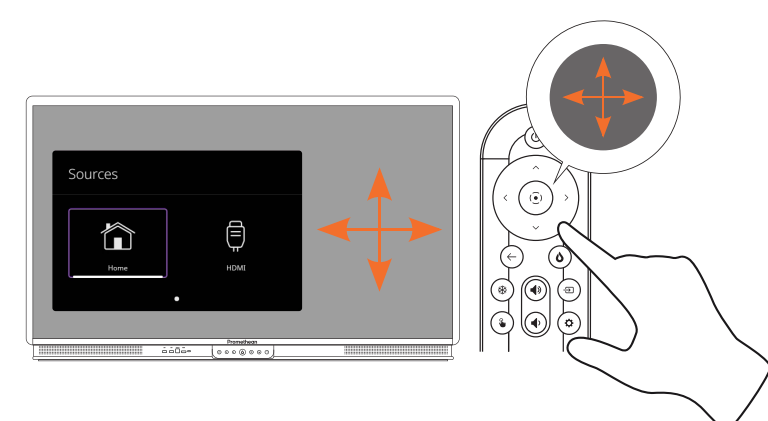

#### Csatlakozás az internethez itt: ActivPanel

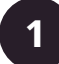

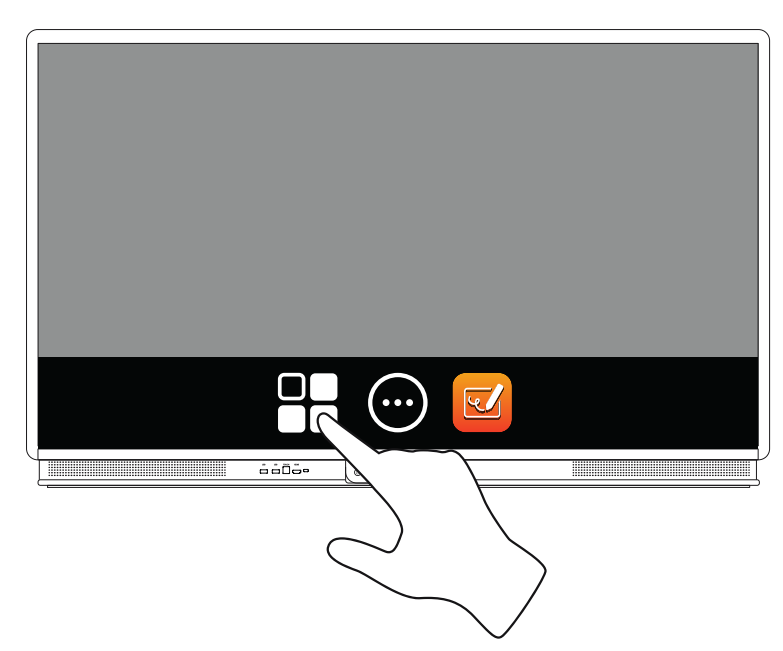

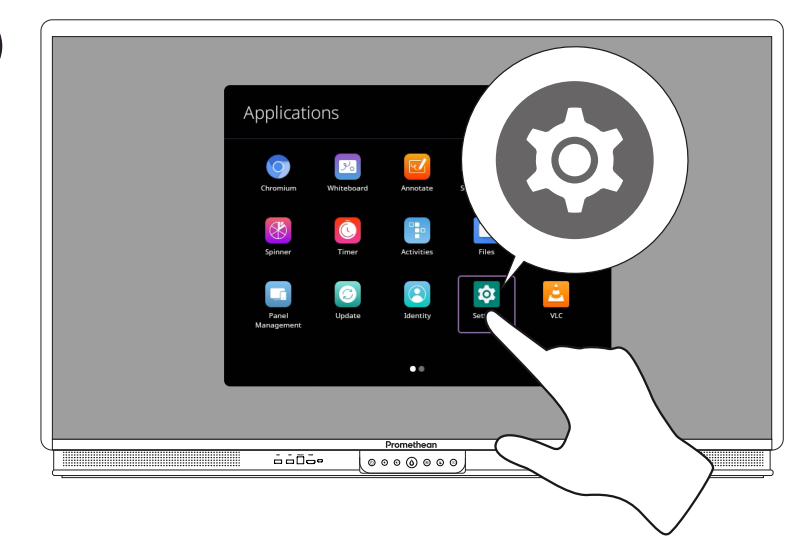

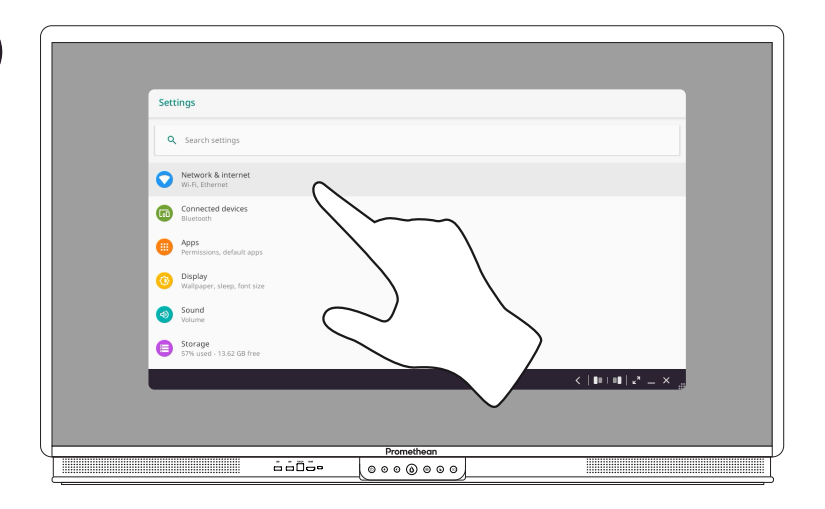

#### Csatlakozás vezeték nélküli hálózathoz

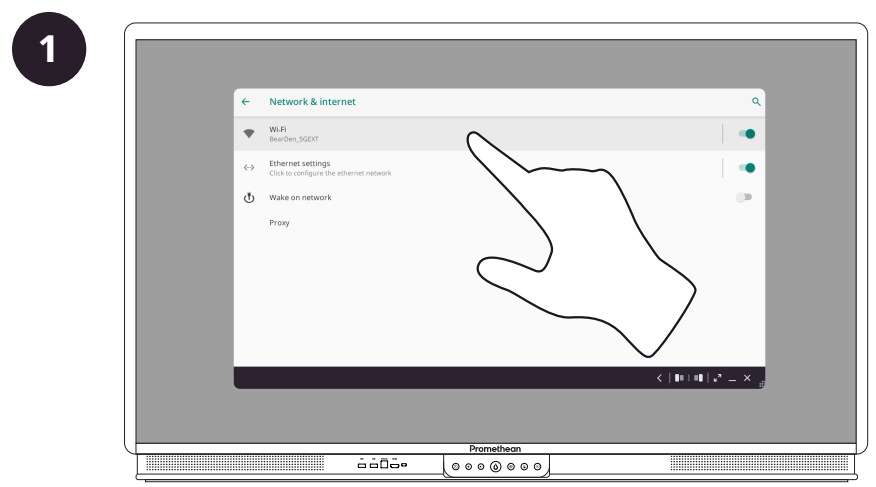

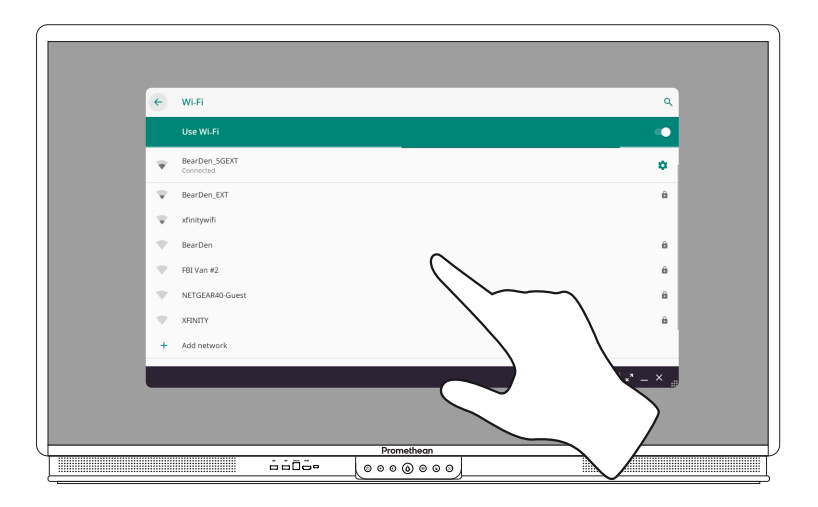

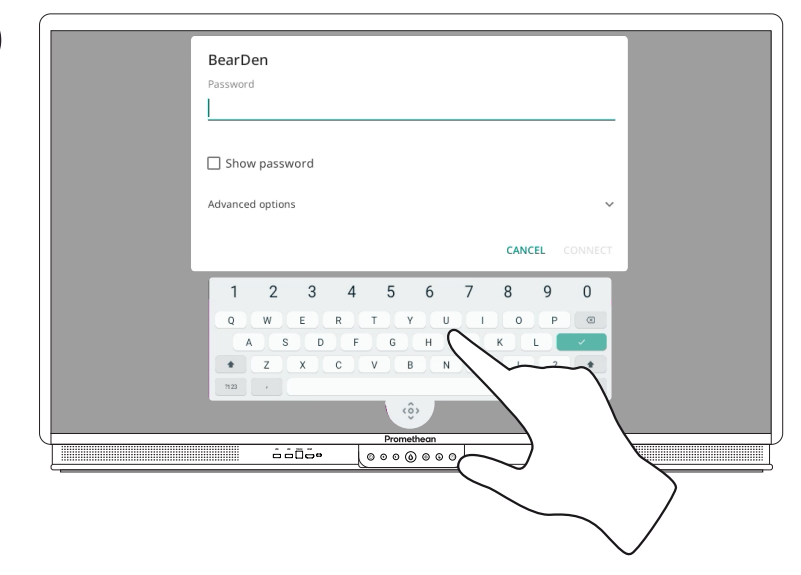

#### Csatlakozás Ethernet-hálózathoz

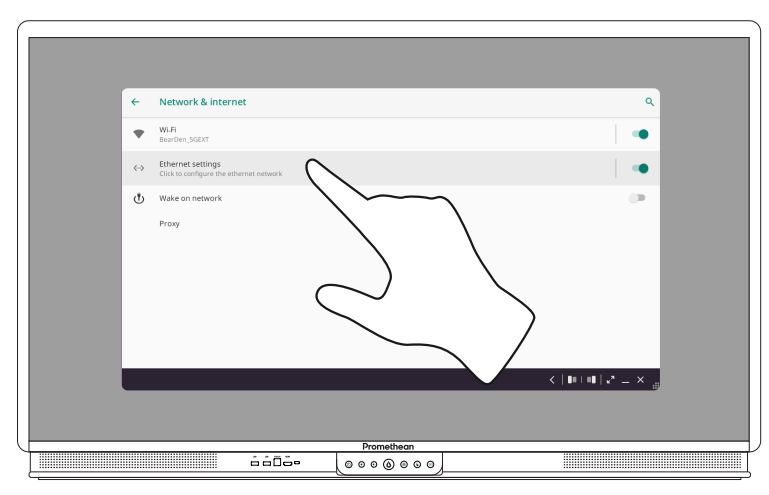

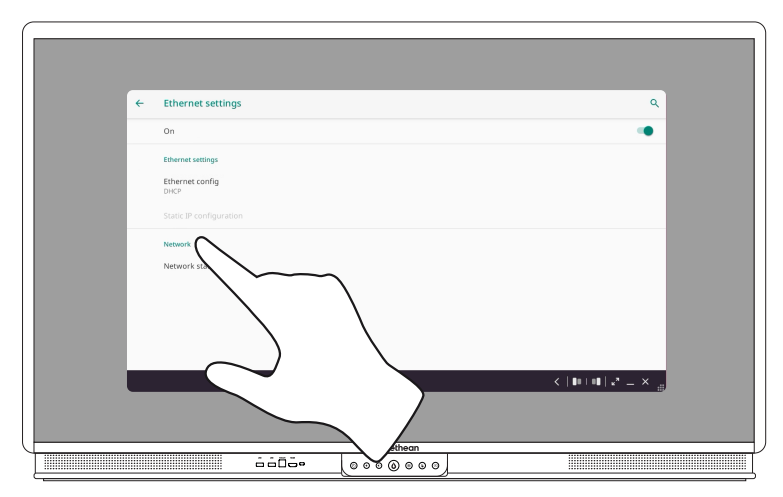

2

#### Hálózati proxybeállítások módosítása

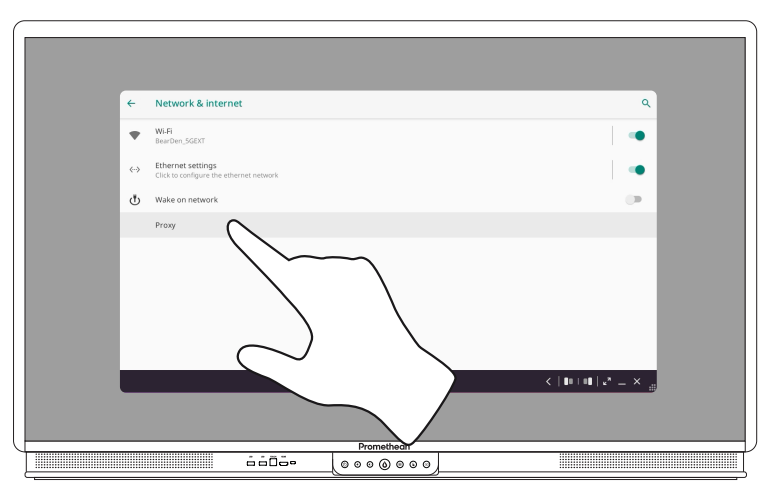

2

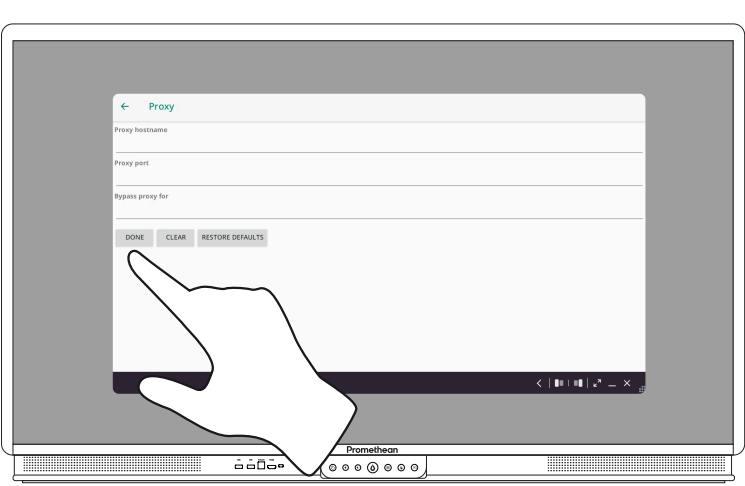

# Üzemeltetés

# A menüről

| Ikon                    | Név                    | Leírás                                                                                                    |
|-------------------------|------------------------|----------------------------------------------------------------------------------------------------|
| C                       | Blockly                | A programozási nyelvet egyszerű blokkokban<br>vizualizálja, amelyek komplex programozási kóddá<br>alakíthatók. |
|                         | Csatlakozás a felhőhöz | Csatlakoztatja a felhasználót az olyan<br>felhőmeghajtókhoz, mint a Google Drive és a<br>Microsoft OneDrive.   |
|                         | Felvétel               | Képernyőképet készít az aktuális képernyőről.                                                                  |
| ×                       | Forgó                  | Véletlenszerű kiválasztást biztosít a konfigurálható<br>forgókkal.                                             |
| $\overline{ ightarrow}$ | Forrás                 | Megváltoztatja a bemeneti forrást.                                                                             |
| ß                       | Frissítés              | Telepíti az ActivPanel firmware legújabb elérhető<br>verzióját.                                                |
|                         | Időzítő                | Lebegő visszaszámláló időzítő, stopperóra és óra<br>az időgazdálkodáshoz.                                      |

| Ikon       | Név                     | Leírás                                                                 |
|------------|-------------------------|------------------------------------------------------------------------|
| <u></u> هو | Interaktív tábla        | A képernyőt interaktív táblává alakítja.                               |
| <b>L</b>   | Jegyzetek hozzáfűzése   | Rajzréteget ad hozzá az aktuális képernyőhöz.                          |
|            | Képernyő megosztása     | Elindítja az Képernyő megosztása szoftvert.                            |
| $\bigcirc$ | Képernyőfelvétel        | A panelen megjelenített tartalmat MP4<br>videofájlban rögzíti.         |
|            | Kezdőlap                | Megnyitja a főmenüt.                                                   |
|            | Megnyitott alkalmazások | Az aktuálisan megnyitott alkalmazásokhoz lép.                          |
|            | Panelkezelés            | Regisztrálja a paneleket a Promethean Panel<br>Management megoldásban. |

| Ikon | Név             | Leírás                                                                                                    |
|------|-----------------|----------------------------------------------------------------------------------------------------|
| 8    | Promethean-fiók | Belépteti a felhasználókat a Promethean-<br>fiókjukba, ahol testre szabhatják a felhasználói<br>felületet.                                                                                                    |
|      | Tároló          | <ul> <li>A következő almenüket tartalmazza:</li> <li>Alkalmazások (hozzáférést biztosít minden<br/>alkalmazáshoz)</li> <li>Beállítások (hozzáférést biztosít az ActivPanel 9<br/>olyan beállításaihoz, mint a fényerő, a hangerő<br/>és a nyelv)</li> </ul> |
|      | Tevékenységek   | Lehetővé teszi a ClassFlow/ActivInspire<br>programban létrehozott tevékenységek lejátszását<br>a panelen.                                                                                                    |

#### Menü elérése

#### Menü elérése innen: ActivPanel

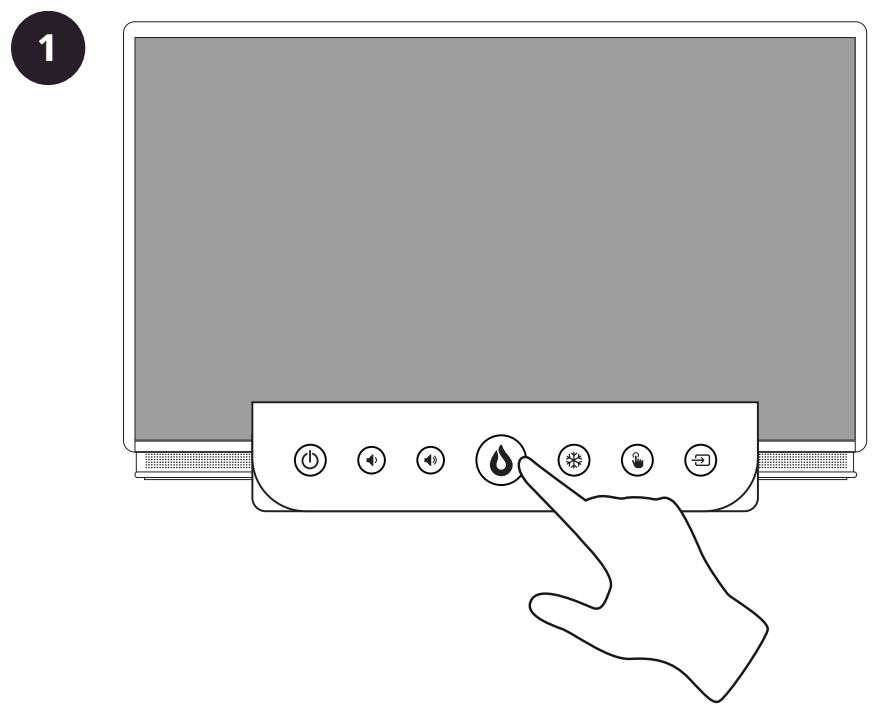

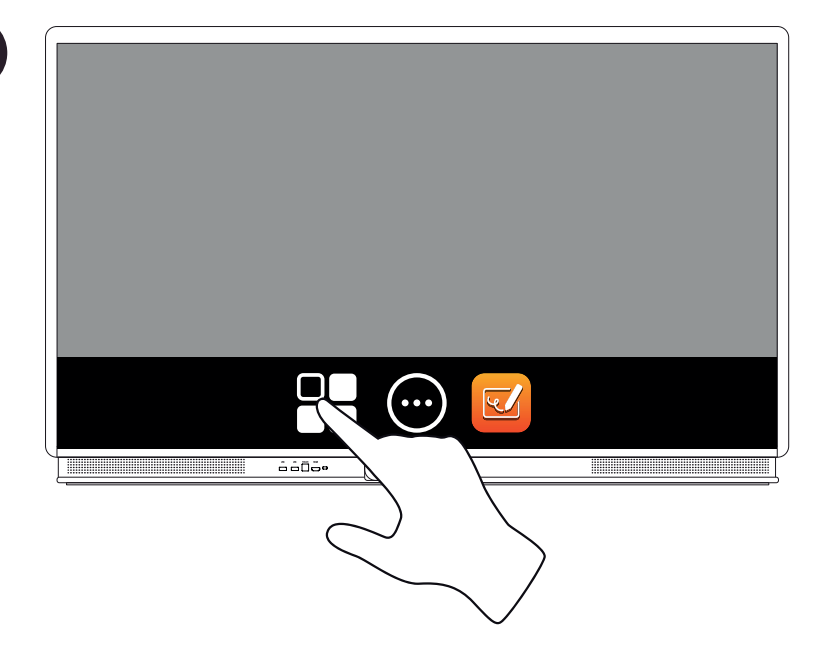

#### Menü elérése a távirányítóval

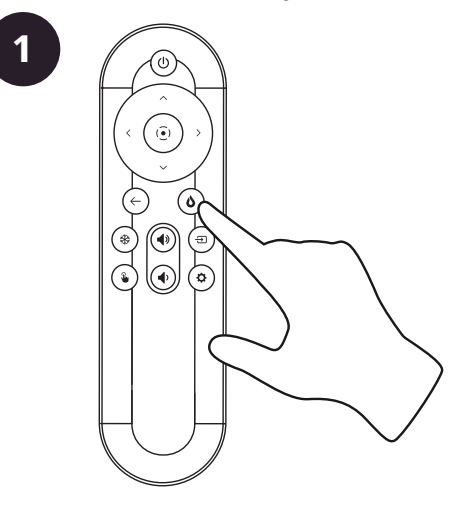

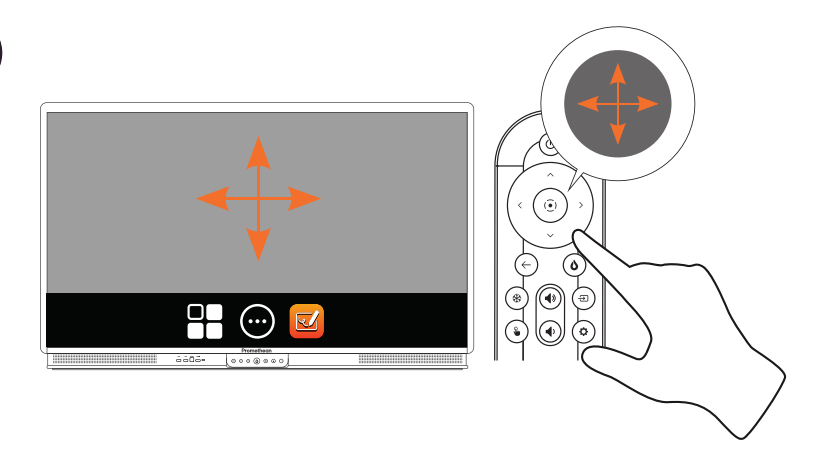

# Alkalmazások megnyitása

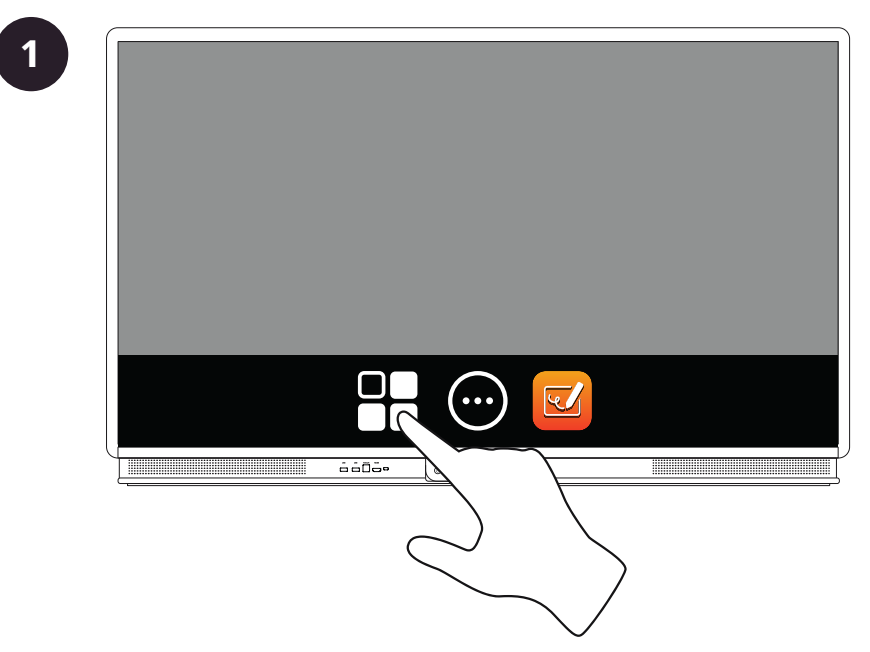

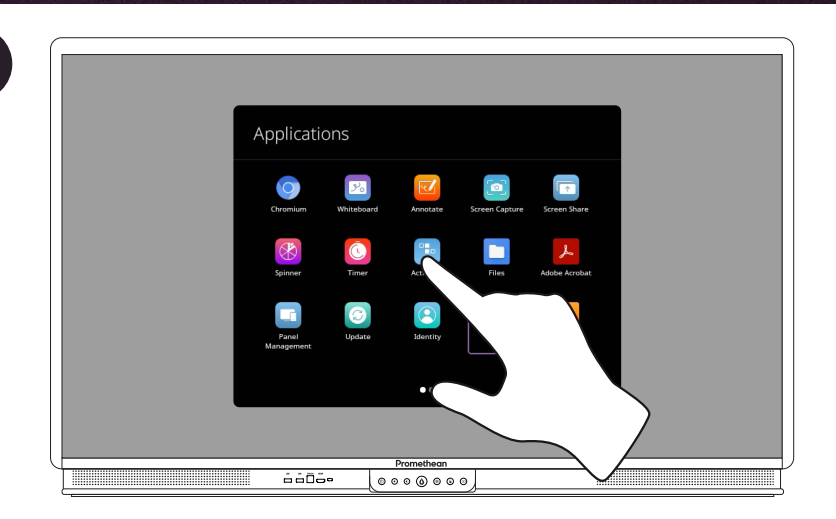

#### Vizuális, hang- és interakciós beállítások módosítása

2

#### Vizuális, hang- és interakciós beállítások módosítása innen: ActivPanel

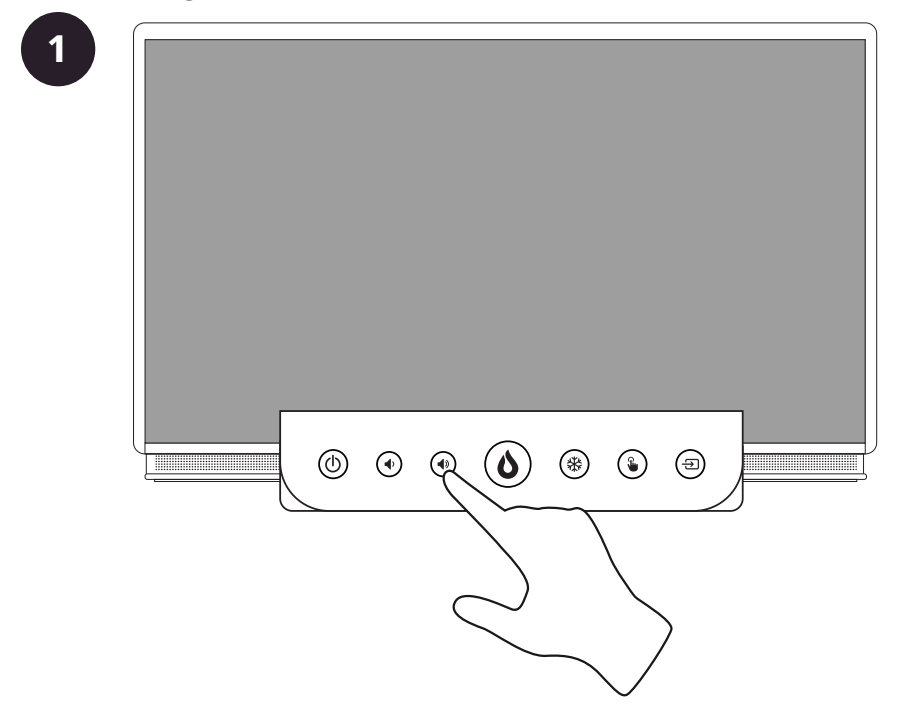

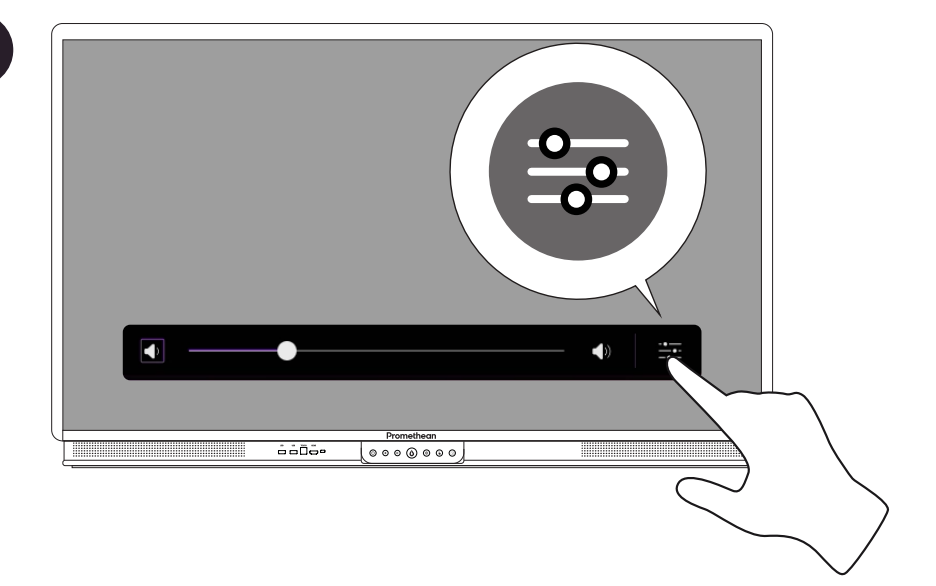

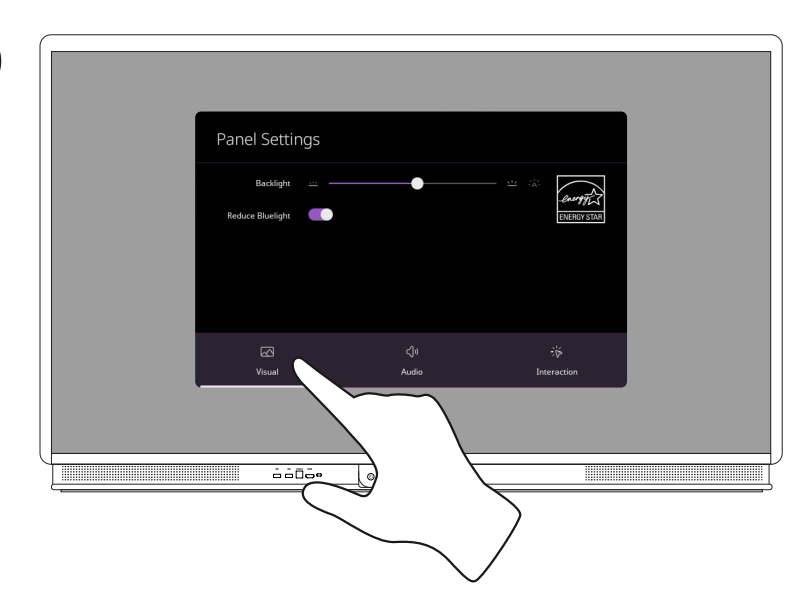

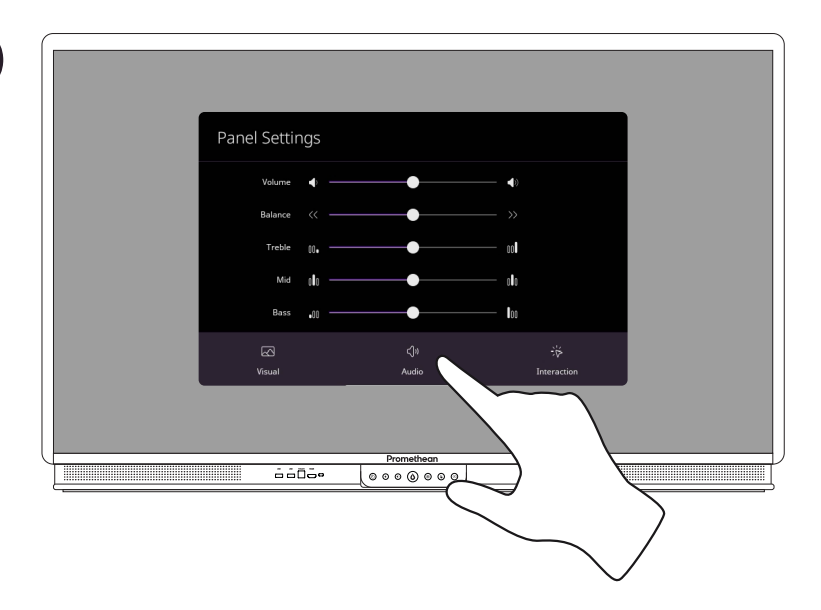

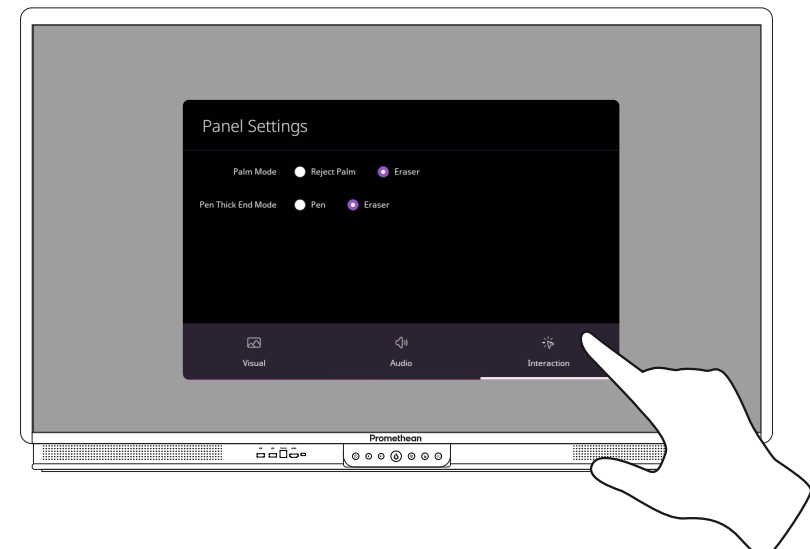

Vizuális, hang- és interakciós beállítások módosítása a távirányítóval

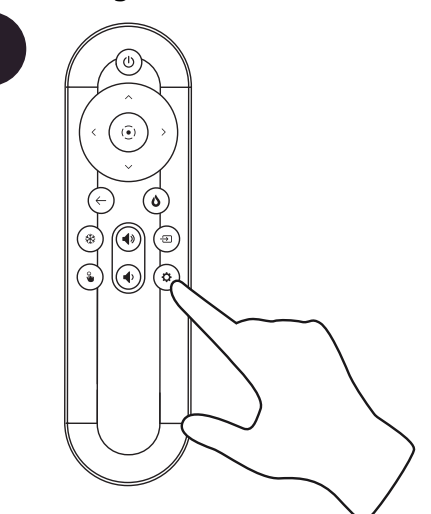

2

1

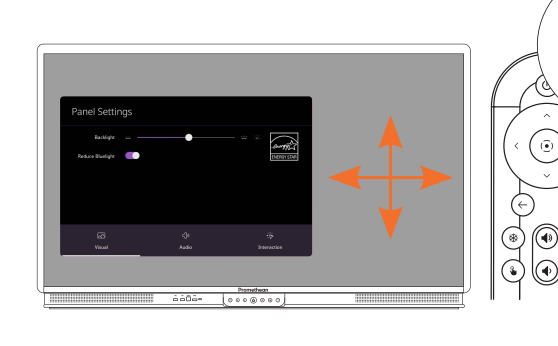

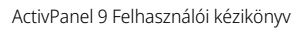

٥)

.

#### Vizuális, hang- és interakciós beállítások módosítása külső forrásból

1

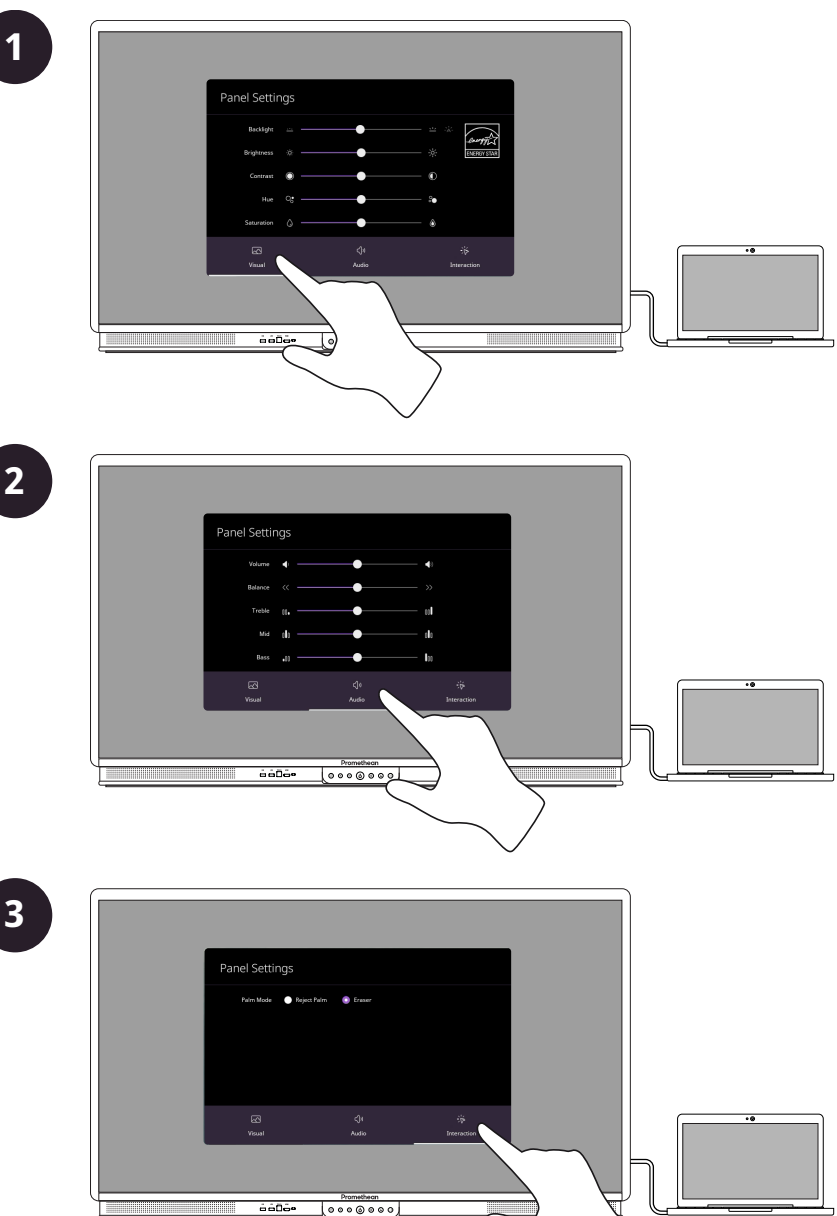

#### Az firmware ActivPanel 9 frissítése

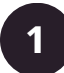

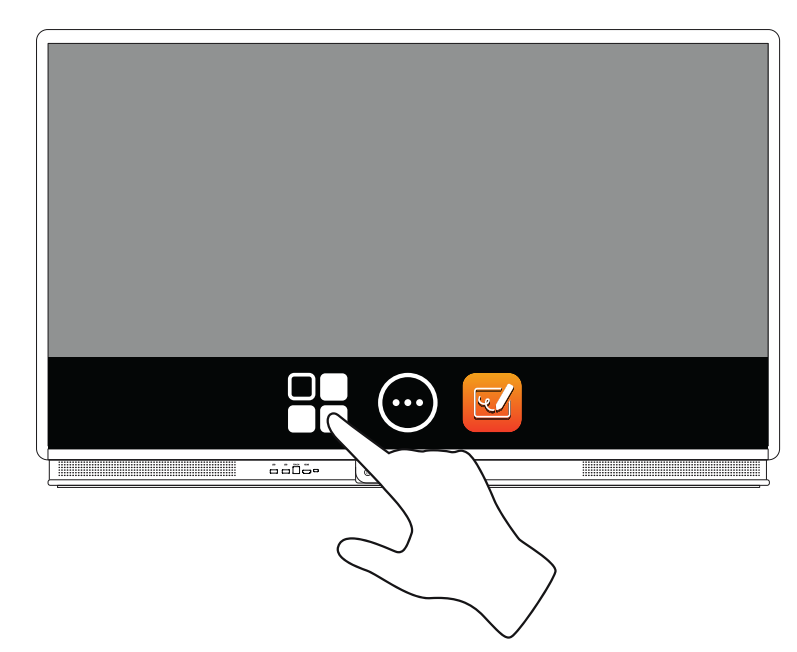

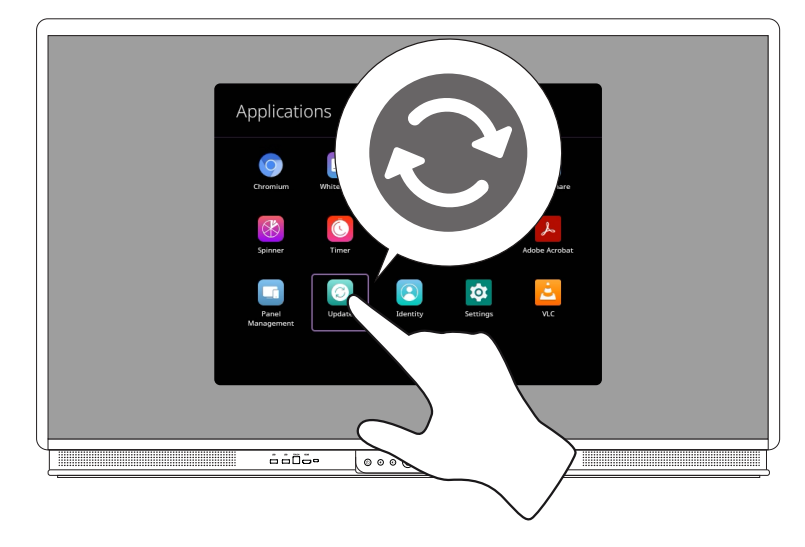

| Update ActivPanel                                                                                               |                                                                                                    |  |
|----------------------------------------------------------------------------------------------------|----------------------------------------------------------------------------------------------------|--|
| ActiVPanel 9<br>Mathemark Terrare:<br>1.0.0.1029<br>Read Information not available<br>Servir Number<br>00000000 | Update Available<br>Hernause 1.53.033 in rate and<br>essential of model<br>(Uniter Update Nor-<br>Local Update) |  |
| Prom                                                                                                    | otheon                                                                                                    |  |

# Garancia, regisztráció és támogatás

#### Garancia

- A Promethean biztos termékeinek minőségében, ezért az alkatrészek és az anyagok hibamentésségének érdekében kivételes garanciát biztosít az üzembe helyezéstől számítva (regisztráció esetén). A régióra vonatkozó garanciális információk megtekintéséhez keresse fel a https://www.prometheanworld.com/activcare weboldalt
- A termék üzembe helyezését a Promethean képzett szakembere vagy egyéb minősített szakember végezheti. A Promethean nem vállal garanciát a nem megfelelő használatból eredő károkért.
- A terméket bizonyos korlátozásokat figyelembe véve lehet használni.
- Amennyiben olyan alkatrészeket használ, amelyeket nem a Promethean forgalmaz, illetve azok nem felelnek meg a minimális termékjellemzőknek, előfordulhat, hogy az befolyásolja a teljesítményt és a garanciát.

#### Regisztráció

 A Promethean által nyújtott általános garancia maximalizálása érdekében, illetve a megvásárolt kibővített garancia aktiválásához regisztrálja a terméket az üzembe helyezést követő 90 napon belül a következő webhelyen: http://registration.prometheanworld.com

# Támogatás

- Ha a Promethean-termék meghibásodik, elsődleges hibaelhárításért keresse fel a Támogatási portált: https://support.prometheanworld.com
- Ha ez nem oldja meg a hibát, lépjen kapcsolatba a Promethean Technikai támogatással a Támogatási portálon keresztül: https://support.prometheanworld.com/contact

# Hibakeresés

#### ActivPanel 9

Ha az ActivPanel 9 nem működik megfelelően, ellenőrizze a következő táblázatot, mielőtt kapcsolatba lépne a Technikai támogatás szakemberével.

| Problémák            | Megoldások                                                                                                    |  |
|----------------------|----------------------------------------------------------------------------------------------------|--|
| Nincs hang           | Próbálja meg növelni a hangszóró hangerejét.                                                                         |  |
|                      | Győződjön meg róla, hogy be van-e kapcsolva az ActivPanel 9.                                                         |  |
|                      | Ellenőrizze az ActivPanel 9 hangerejét.                                                                              |  |
|                      | Győződjön meg arról, hogy a megfelelő bemenet van-e kiválasztva.                                                     |  |
|                      | Győződjön meg arról, hogy a megfelelő kábelek helyesen vannak-e csatlakoztatva.                                      |  |
| Távirányító          | Győződjön meg róla, hogy az elemek megfelelően lettek behelyezve.                                                    |  |
| nem működik          | <ul> <li>Vegye ki az elemeket és tisztítsa meg a távirányítóban az elemek helyét és az elemek<br/>végeit.</li> </ul> |  |
|                      | Ha az elem visszahelyezése után sem oldódik meg a probléma, cserélje ki az elemet.                                   |  |
| Nincs energiaellátás | Ellenőrizze, hogy a tápkábel megbízhatóan van-e csatlakoztatva az aljzathoz.                                         |  |
|                      | Győződjön meg róla, hogy a váltóáramú aljzat megfelelően csatlakoztatva van.                                         |  |
|                      | Tesztelje az elektromos aljzatot egy másik készülékkel, hogy van-e feszültség.                                       |  |

TP-3169-HU-V01 ©2022 Promethean Limited. Minden jog fenntartva. A termékek elérhetősége országonként változhat. A termék jellemzői értesítés nélkül változhatnak.